## Accessing network shares in Windows PE

The Macrium Reflect Windows PE rescue media includes the Windows networking stack and allows connection to authenticated network shares when booted into Windows PE. Network shares can be entered by UNC path using the \Server\Share or by IP address and shared folder.

If you have problems accessing shared servers then please see Resolving network issues in Windows PE

Please note: Wireless Networking is not supported in Windows PE. Please connect to your network using an Ethernet cable. Please Note: When accessing network shares in Windows PE 10 it's necessary to prepend the user name with '.\' if the network resource is on the local network/domain. For example enter '.\Administrator'

This is not required for earlier versions of Windows PE.

- Accessing the network when creating an image in PE
- Accessing the network when restoring an image in PE

## Accessing the network when creating an image in PE

1. In the image wizard enter the \\server\share\folder path in the backup destination page. You will be prompted for login credentials if the share is password protected:

| Disk Imag      | je                            |                                                                                       |
|----------------|-------------------------------|---------------------------------------------------------------------------------------|
| Source         | Select Sc                     | ource Drive(s) and Image Destination                                                  |
| Jource         |                               | Windows Security                                                                      |
|                | MBR Disk 1 [7<br>1 - System I | Enter the network logon credentials to enable Windows PE to access the Network share. |
|                | INTES ACUV                    | User Name                                                                             |
|                | 43.8 MB<br>100.0 MB           | Password                                                                              |
|                |                               | Access is denied.                                                                     |
| Total Sel      | ected:                        |                                                                                       |
| Destinat       | tion                          | OK Cancel                                                                             |
| Folde          | er                            | \\build_hg\public\badvup 🗸                                                            |
| () CD/D        | VD Burner                     | Alternative locations                                                                 |
|                |                               | ☑ Use the Image ID as the file name. (Recommended)                                    |
| Backup         | filename:                     | {IMAGEID}                                                                             |
|                |                               | //wb/public/nick/case51985/{IMAGEID}-00-00.mrimg                                      |
| <u>†</u> ₽† ⊿₫ | vanced Opti                   | ions < Back Next > Cancel Finish .::                                                  |

2. Alternatively, click the '...' browse button to browse the network for the shared folder:

|            |                                    | Dis                                                                                                   | k Image                   |
|------------|------------------------------------|----------------------------------------------------------------------------------------------------|---------------------------|
| <b>?</b>   | Select So                          | urce Drive(s) and Image Destination                                                                   |                           |
| Source     |                                    | Browse for Folder                                                                                     |                           |
|            | GPT Disk 1 [87                     | Select location for image file                                                                        | 4.00 GB>                  |
| <b>v</b>   | 1 - Recovery<br>NTFS Prima         |                                                                                                    | 4 -<br>Fy NTF             |
| _          |                                    |                                                                                                    | <b>izz</b>                |
|            | 268.8 MB<br>300.0 MB               | Music                                                                                                 | ▲ 16.1<br>63.4            |
|            |                                    | Documents                                                                                             |                           |
|            |                                    | 🔉 📔 Desktop                                                                                           |                           |
| Total Sel  | ected: 1                           |                                                                                                    |                           |
| Dectinat   | ion                                |                                                                                                    |                           |
| Destinat   | 1011                               | CHRISWIN7X86                                                                                          |                           |
| Folde      | r                                  | ⊳ IN DEV-PC                                                                                           |                           |
| -          |                                    | ⊳ I M DEVDE                                                                                           | ×                         |
| ◯ CD/D     | VD Burner                          | ОК                                                                                                    | Cancel                    |
|            |                                    |                                                                                                    |                           |
| Backup     | filename:                          | {IMAGEID}                                                                                             |                           |
| xpanding a | a network noo                      | le that requires authentication will display the Ne                                                   | twork Credentials dialog: |
|            | Co                                 | nnect to \\OFFICE2                                                                                    |                           |
| <b>P</b>   |                                    | G A                                                                                                   |                           |
| Connec     | ting to \\OFf                      | -ICE2                                                                                                 |                           |
| User name: |                                    |                                                                                                    |                           |
| Passwo     | rd:                                |                                                                                                    |                           |
|            | Authentic<br>shares on<br>here and | ation failed when enumerating<br>this server. Enter a share name<br>use these credentials for access: |                           |
| Share n    | ame:                               |                                                                                                    |                           |
|            |                                    | OK Cancel                                                                                             |                           |

Leave the 'Share Name' field empty for root level authentication of the server.

## Accessing the network when restoring an image in PE

1. If the image that you are restoring isn't visible in the Macrium Reflect Restore pane then click the 'Browse for an image file..' link

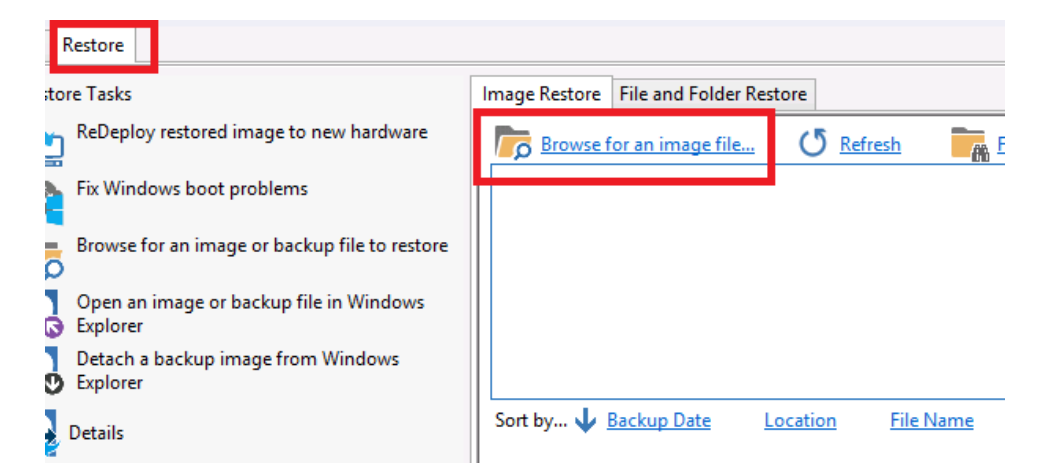

2. In the browse dialog that opens type the UNC path of the network share that you want to access:

| 3             |                | Select an ima       | age file           |          | <b>×</b> |
|---------------|----------------|---------------------|--------------------|----------|----------|
| Look in:      | E Desktop      |                     | ~ G                | ) 🕸 📂 🛄+ |          |
| Recent places | svst           | EM                  | г 🎑                | his PC   |          |
| Libraries     | Libra          | ries                |                    |          |          |
|               |                |                     |                    |          |          |
| This PC       |                |                     |                    |          |          |
|               |                |                     |                    |          |          |
|               |                |                     |                    |          |          |
|               |                |                     |                    |          |          |
|               | File name:     | \\Server\share\fold | ler                | ~        | Open     |
|               | Files of type: | Macrium Reflect Im  | age File (*.mrimg) | ~        | Cancel   |

| 3. A | 3. Alternatively, click 'This PC': |                |                       |                |        |          |
|------|------------------------------------|----------------|-----------------------|----------------|--------|----------|
|      | Select an image file               |                |                       |                |        | <b>—</b> |
|      | Look in:                           | E Desktop      |                       | v (3           | 🏂 📂 🛄  | ,        |
|      | Recent places                      | SYSTE          | м                     | и              | his PC |          |
|      | Libraries                          | Librari        | es                    |                |        |          |
|      |                                    |                |                       |                |        |          |
|      | This PC                            |                |                       |                |        |          |
|      |                                    |                |                       |                |        |          |
|      |                                    |                |                       |                |        |          |
|      |                                    |                |                       |                |        | _        |
|      |                                    | File name:     |                       |                | ~      | Open     |
|      |                                    | Files of type: | Macrium Reflect Image | File (*.mrimg) | ~      | Cancel   |

4. Scroll down and **double click 'Network':** 

| \$            |                | Select an image file                   | ×  |
|---------------|----------------|----------------------------------------|----|
| Look in:      | 👰 This PC      | v 🥝 🤌 🖾 🗸                              |    |
|               | <b>I</b>       | אוואנ                                  | ^  |
| Recent places | P              | lictures                               |    |
| Libraries     | V N            | íideos                                 |    |
|               | Devices        | al almines (E)                         | ^  |
| This PC       | <b>,</b>       | letwork                                |    |
|               |                | 7.3 GB free of 63.4 GB                 |    |
|               | 🦳 🧟 🔿          | CD Drive (E:) Rescue                   | ~  |
|               | File name:     | ✓ Ope                                  | n  |
|               | Files of type: | Macrium Reflect Image File (*.mrimg) V | el |

5. Expand the network server that contains the share you want to access:

| 3             |                | Select an ima      | ige file           |       |   | ×      |
|---------------|----------------|--------------------|--------------------|-------|---|--------|
| Look in       | Network        |                    | ~                  | G 🤌 🛛 | " |        |
| Recent places |                | DEVLOCAL           |                    |       |   | ^      |
| Libraries     |                | WIN7X86            |                    |       |   |        |
|               | DEV-P          | с                  |                    |       |   |        |
| This PC       |                | I                  |                    |       |   |        |
|               |                | :                  |                    |       |   |        |
|               |                |                    |                    |       |   | ~      |
|               | File name:     |                    |                    |       | ~ | Open   |
|               | Files of type: | Macrium Reflect Im | age File (*.mrimg) | )     | ~ | Cancel |

Expanding a network node that requires authentication will display the Network Credentials dialog:

| Connect to \\OFFICE2                                                                                                    |                         |  |  |  |  |  |
|----------------------------------------------------------------------------------------------------|-------------------------|--|--|--|--|--|
|                                                                                                    | G                       |  |  |  |  |  |
| Connecting to \\OF                                                                                                    | Connecting to \\OFFICE2 |  |  |  |  |  |
| User name:                                                                                                    |                         |  |  |  |  |  |
| Password:                                                                                                    |                         |  |  |  |  |  |
| Authentication failed when enumerating<br>shares on this server. Enter a share name<br>here and use these credentials for access: |                         |  |  |  |  |  |
| Share name:                                                                                                    |                         |  |  |  |  |  |
|                                                                                                    | OK Cancel               |  |  |  |  |  |
|                                                                                                    |                         |  |  |  |  |  |

Leave the 'Share Name' field empty for root level authentication of the server.

See also: Resolving network issues in Windows PE